## Linksys Router Reset

1-800-326-7114- Linksys support

If the router fails to allow connect to web, run POWER CYCLE. DO NOT PRESS RESET ON ROUTER

#### Modem Power Cycle

- 1. Shut down the computer.
- 2. Unplug Router's power cord.
- 3. Turn off modem, in that order.
- 4. Wait 30 sec.
- 5. Turn on modem, wait for 3 lights green,
- 6. Plug power cord back to router, wait for it's lights.
- 7. Turn on the computer.

Bring up Internet Explorer and now it should go to web sites.

# LINKSYS WIRELESS PROTECTION

Go to Linksys website by bringing up MSIE and type in 192.168.1.1 and GO. Type in the password given in your Linksys manual (if this is the first time, the default is to tab past the User and type admin into the password box)

1. Click Wireless ....wireless Security.

2. Key 1. type in (10 diigit # used to protect network). Click SAVE Settings. Now in order for anyone to access your particular wireless internet network(name), they must know and enter the Key 1 setting

### SETUP WIRELESS ADAPTERS FOR XP

1. Plug cable from router to the ethernet port to be able to get to internet.

- 2. go to <u>www.linksys.com/connect</u>.
- 3. Click NETSET ASSIST

This will install and setup the Linksys adapter.

You can now connect to the internet.

# SETUP WIRELESS ADAPTERS FOR WIN98.

1. Connect adapter to usb port.

2. Doubleclick the blue icon that has the aqua dot in top left corner and should have a yellow dot in bottom right corner.

3. Click on Site Survey, click once on your network name and put in the key 1 number used to protect security.

Now you should be able to get to the internet.

Revised 2/7/2009 JMM